## 会议室预约使用说明

欢迎使用机电学院会议室预约小程序,具体使用方法如下。 -: 登入 (已关注学院公众号的可直接登入,未关注公众号的请扫二维码,或在微信 中搜索:南京航空航天大学机电学院 或 NUAA-CMEE (注意大写)) 1、点击公众号主页面中间的微服务,进入服务界面。

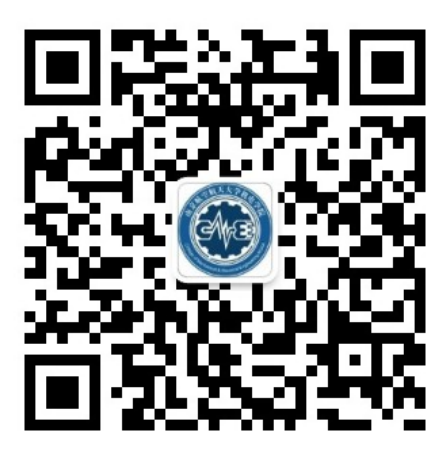

公众号:

**NUAA-CMEE** 

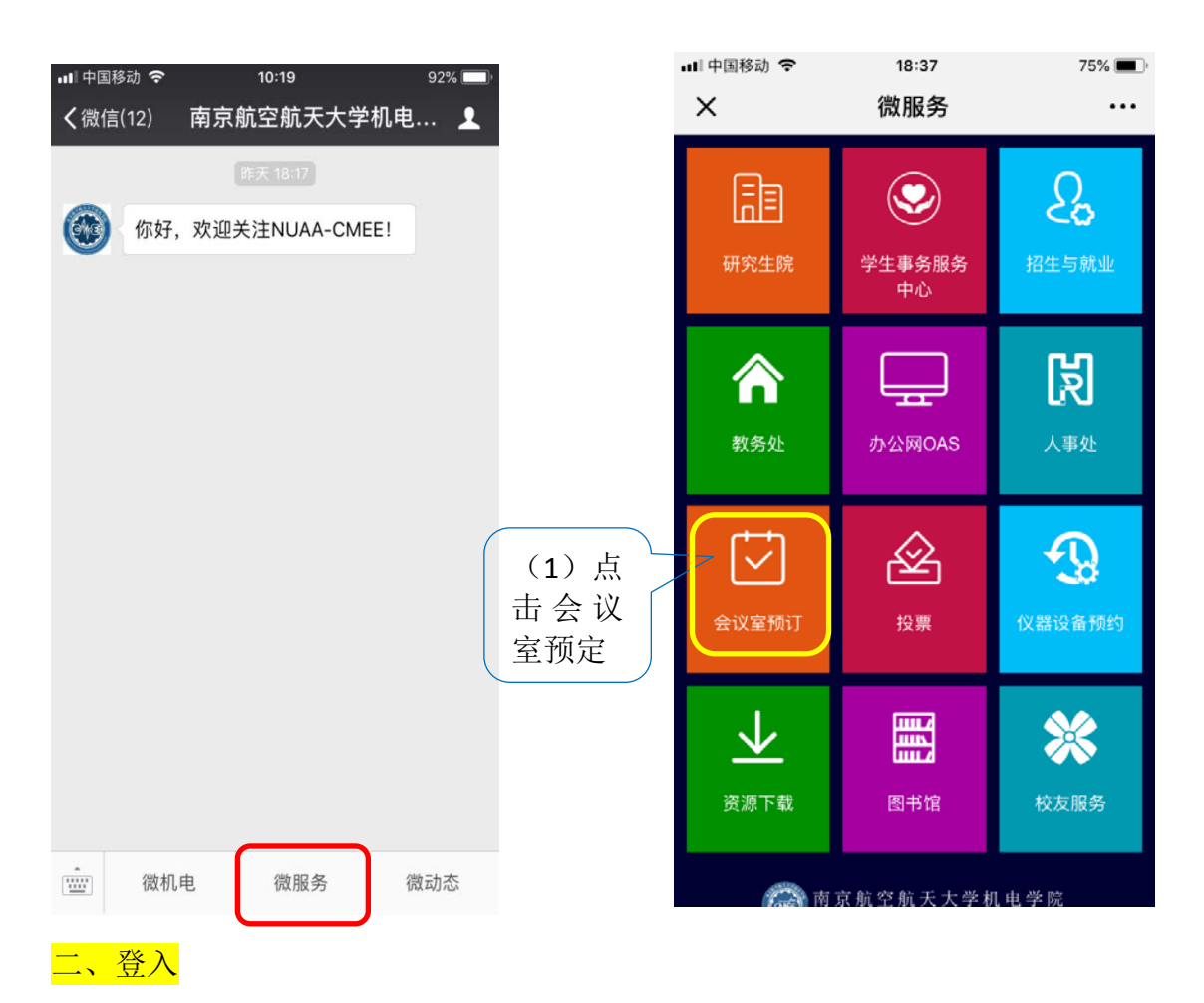

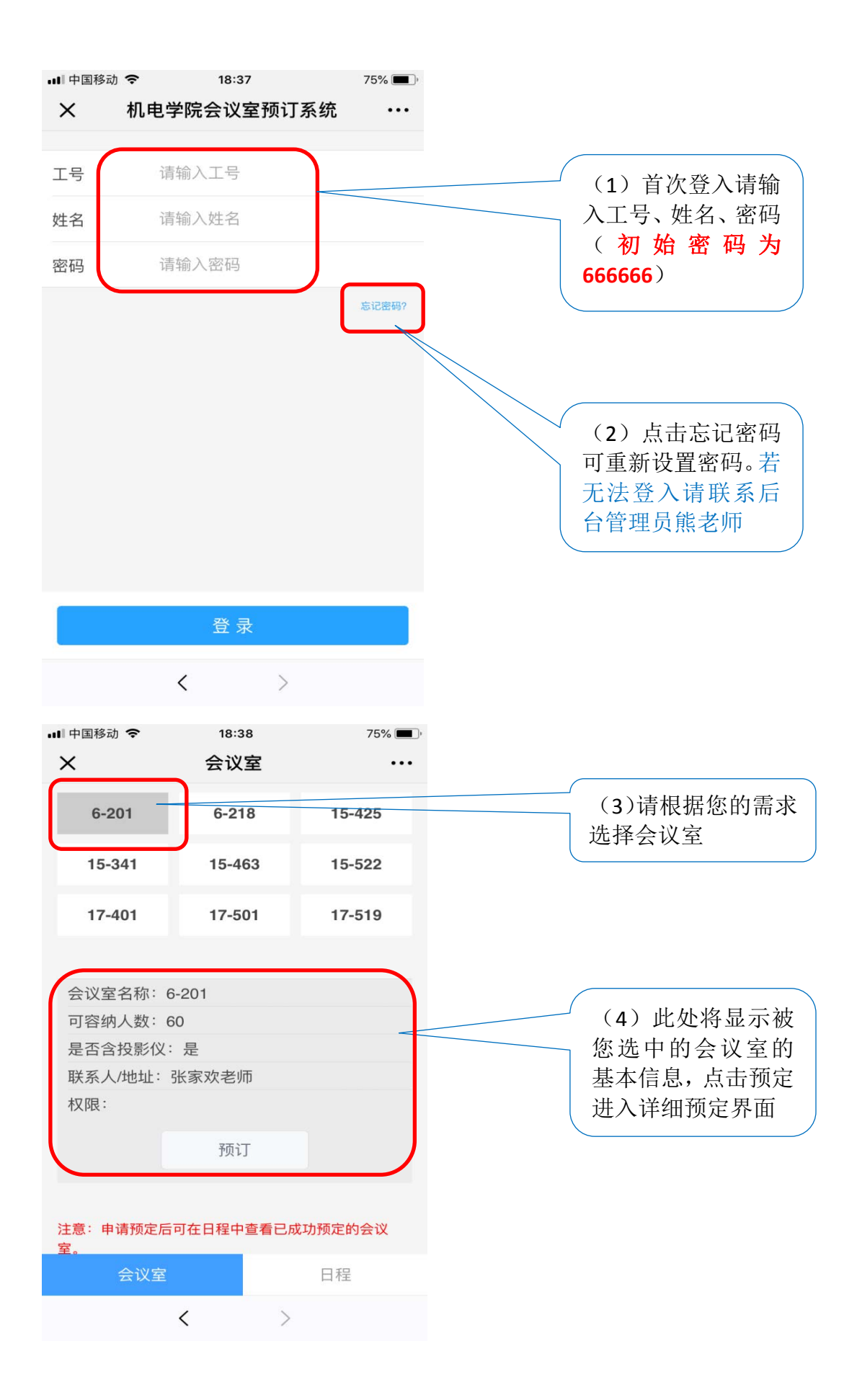

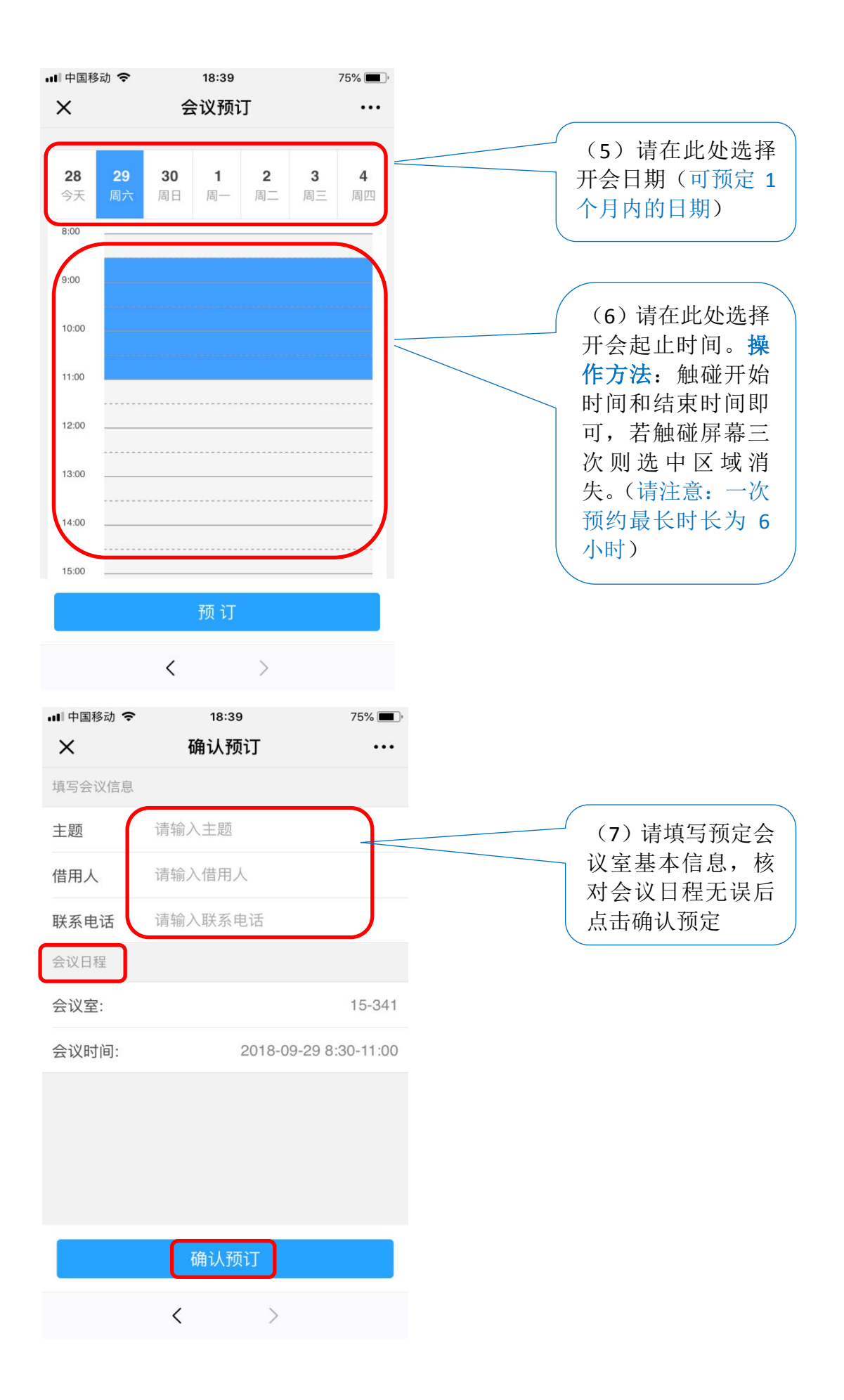

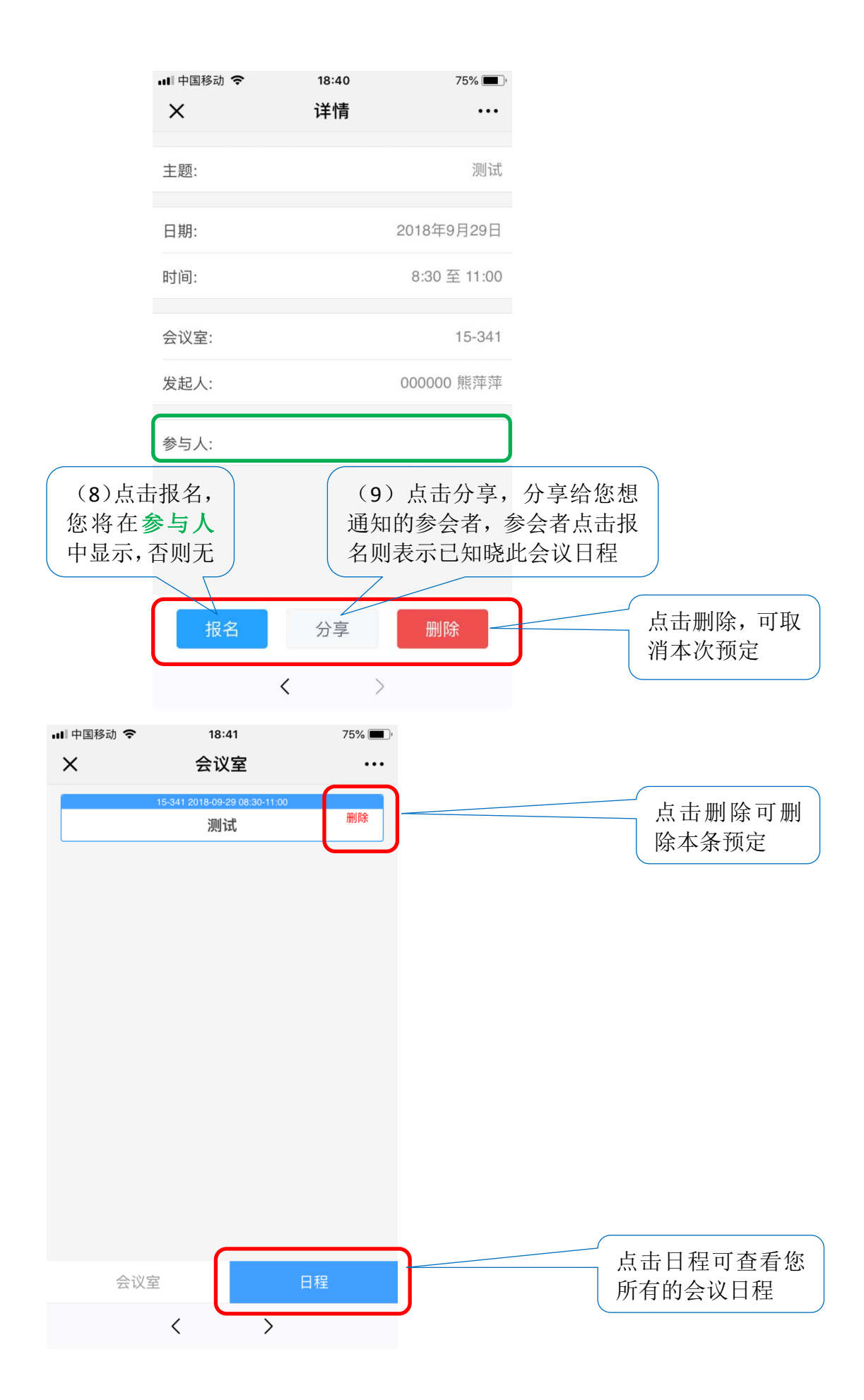